# Vivekas tips, för en snabbare dator

Våren 2020, Viveka Söderström

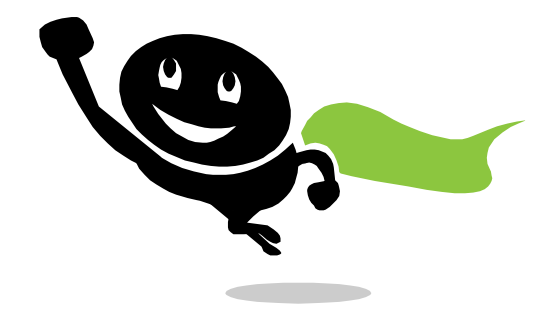

## Innehåll

- Rensa hårddisken
- Optimera hårddisken
- Ta bort filer med Diskrensning
- Rensa webbläsaren
- Ta bort spionprogram och annat skräp
- Städa bort temporära och överflödiga filer
- Få bort alla filer vid avinstallation
- Blockera program från att autostarta 1
- Blockera program från att autostarta 2
- OneDrive Aktivera filer på begäran
- OneDrive Spara utrymme
- OneDrive Ikoner

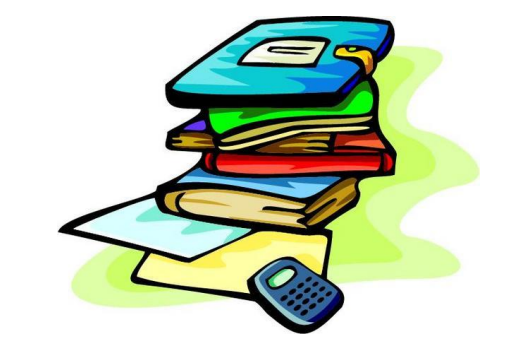

Vivekas Fiffiga Mallar: <u>www.vivekasfiffigamallar.se</u>

#### 3

## Rensa hårddisken

En vanlig förklaring till att datorn krånglar och segar är en överfull hårddisk. Särskilt äldre bärbara datorer har små hårddiskar som snabbt fylls upp. Detta gäller även laptops med SSD-diskar som ju inte rymmer så mycket.

- Välj Start och Lagring i sökrutan. Eller välj Start / Inställningar / System / Lagring. Här kan du se hur mycket ledigt utrymme det finns på hårddisken och i olika mappar.
- Klicka på respektive mapp för mer info.
- Klicka på blå text "Konfigurera Storage Sense eller kör det nu" för fler lagrings-inställningar.
- Skrolla ned under rubriken "Fler lagringsinställningar" för att Optimera enheter.

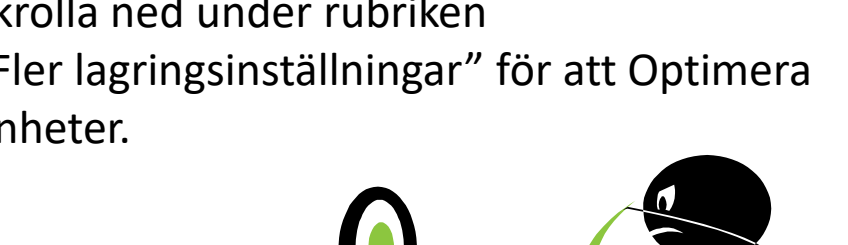

| Hem                             | Lag            | gring                                                                            |                           |
|---------------------------------|----------------|----------------------------------------------------------------------------------|---------------------------|
| ök efter en inställning         | Stora          | ige Sense kan frigöra utrymme automatiskt genom af                               | tt ta bort filer          |
| tem                             |                | $\sum$ Av                                                                        | torgen.                   |
| Visningsalternativ              | Konf           | igurera Storage Sense eller kör det nu                                           |                           |
| Ljud                            | Wi             | ndows (C:) - 476 GB                                                              |                           |
| Meddelanden och åtgärder        | 291 0          | B används                                                                        | 185 GB ledigt             |
| Fokusstöd                       | Här t<br>utryn | beskrivs hur ditt lagringsutrymme används och hur du<br>nme.                     | ı kan frigöra             |
| Energialternativ                | la             | Dokument                                                                         | 119 GB                    |
| Batteri                         | -0-0-          | Hantera mappen Dokument                                                          |                           |
| Lagring                         |                | Bilder<br>Hantera mappen Bilder                                                  | 59,2 GB                   |
| Surfplatta                      |                | Appar och funktioner                                                             | 36,0 GB                   |
| Multitasking                    | -<br>-         | Avinstallera appar och funktioner som du inte använder elle<br>Tillfälliga filer | r inte vill ha<br>8,35 GB |
| Projicering till den här datorn |                | Välj vilka tillfälliga filer som ska tas bort                                    |                           |
| Delade upplevelser              |                | Annat                                                                            | 6,76 GB                   |
| Urklipp                         | Visa           | fler kategorier                                                                  |                           |
| Fjärrskrivbord                  | Fler           | lagringsinställningar                                                            |                           |

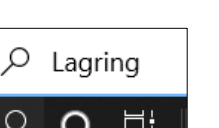

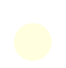

## Optimera hårddisken

En vanlig förklaring till att datorn krånglar och segar är en överfull hårddisk. Särskilt äldre bärbara datorer har små hårddiskar som snabbt fylls upp. Detta gäller även laptops med SSD-diskar som ju inte rymmer så mycket.

• Välj Start och skriv Optimera i sökrutan. Klicka på Defragmentera och Optimera enheter. (Eller välj Start / Inställningar / System / Lagring / Optimera enheter.)

| 🍯 Optimera enheter                                 |                                                       |                                                            | - 🗆 X                                                         |   |
|----------------------------------------------------|-------------------------------------------------------|------------------------------------------------------------|---------------------------------------------------------------|---|
| Du kan optimera enheter<br>behöver optimeras. Enda | ma om du vill effektiviser<br>st de enheter som finns | a datorkörningen, eller ana<br>på datorn eller är anslutna | ilysera enheterna för att ta reda på om de<br>till den visas. |   |
| Stat <u>u</u> s                                    |                                                       |                                                            |                                                               |   |
| Enhet                                              | Medietyp                                              | Senast analyserad                                          | Aktuell status                                                |   |
| 🖐 Windows (C:)                                     | SSD-enhet                                             | 2020-11-24 18:32                                           | OK (0 dagar sedan senaste trimning)                           |   |
| 🥪 Seagate Backup Pl                                | Hårddisk                                              | 2020-11-24 18:37                                           | OK (0 % fragmenterad)                                         |   |
|                                                    |                                                       |                                                            | Analysera                                                     | Q |
| Schemalagd optimering                              |                                                       |                                                            |                                                               |   |
| På                                                 |                                                       |                                                            | Ändra inställningar                                           |   |
| Enheter kommer att a                               | analyseras enligt ett rege                            | lbundet schema och optim                                   | ner                                                           |   |
| Frekvens: Varje vecka                              | l.                                                    |                                                            |                                                               |   |
|                                                    |                                                       |                                                            |                                                               |   |
|                                                    |                                                       |                                                            | Stäng                                                         |   |

## Ta bort filer med Diskrensning

Du kan med hjälp av Diskrensning minska antalet onödiga filer på hårddisken och på så sätt frigöra utrymme och göra datorn snabbare. Diskrensning tar bort tillfälliga filer, tömmer papperskorgen och tar bort olika typer av filer som inte behövs.

Diskrensning

- Välj Start och skriv Diskrensning i sökrutan. Välj enhet och klicka på OK.
- Markera de typer av filer som du vill ta bort. Info om markerad filtyp visas nedan.
- Som standard är Hämtade programfiler, Temporära Internetfiler och Miniatyrer valda.
- Välj sedan "Rensa systemfiler" och välj enhet och vilken typ av systemfiler du vill ta bort.

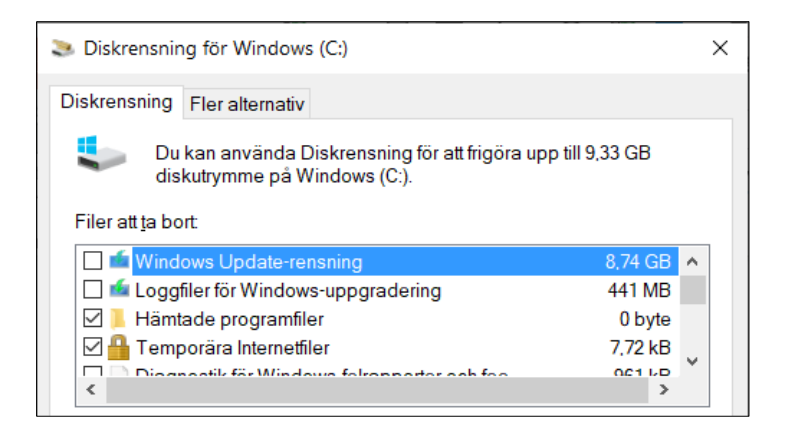

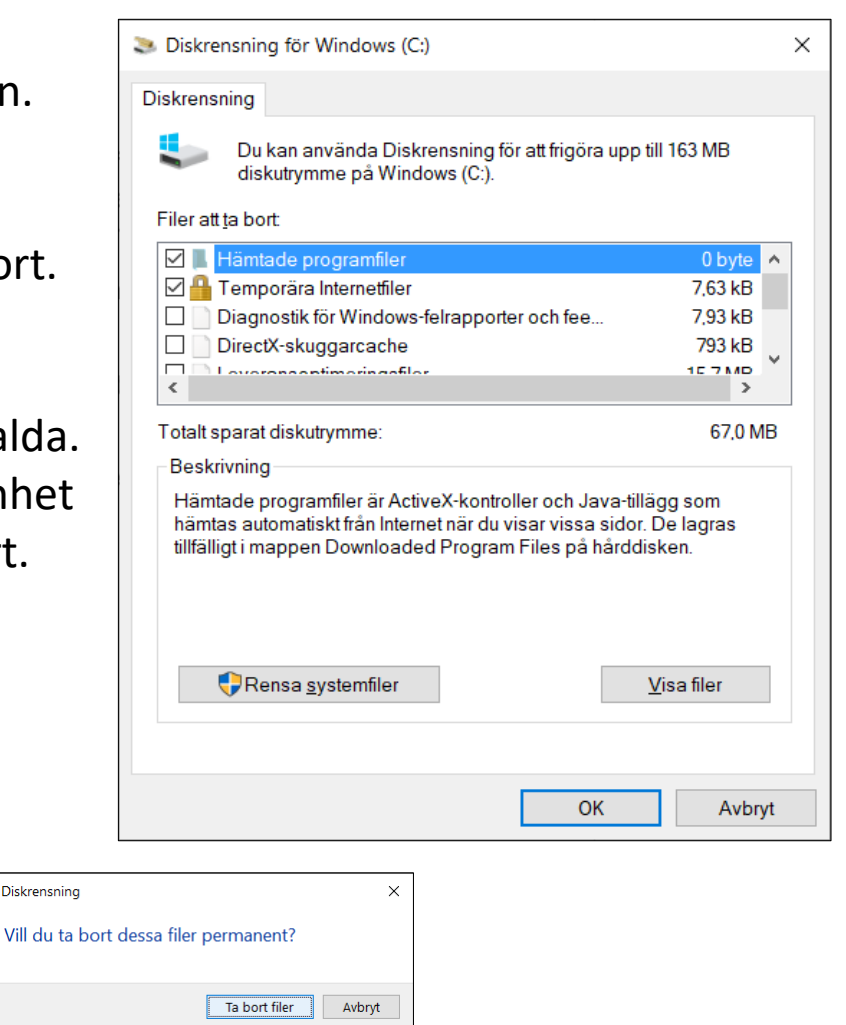

## Rensa webbläsaren

Ett annat sätt att spara plats på hårddisken är rensa din webbläsare. Du kan ta bort cookies, webbhistorik och andra "spår" som skapas när du surfar.

- Internet Explorer
   Välj Verktyg, Säkerhet, Ta bort webbhistorik.
  - ☆☆葉 ७ Verktyg (Alt+X)

• Firefox

Välj knapp för Öppna menyn, Inställningar, Sekretess & Säkerhet, Kakor och Webbplatsdata, Rensa data.

Öppna menyn

#### Google Chrome

Välj knapp för Anpassa och kontrollera Google Chrome, Fler verktyg, Ta bort webbinformation.

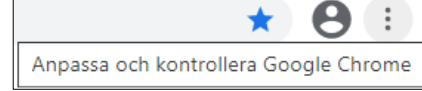

• Microsoft Edge

Välj knapp för Inställningar, Inställningar, Radera webbdata.

| ☆ @             |          |         |
|-----------------|----------|---------|
| Inställningar r | med mera | (Alt+F) |

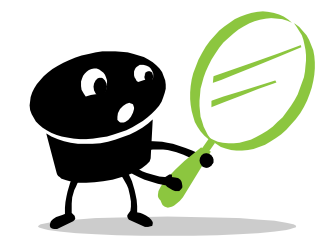

## Ta bort spionprogram och annat skräp

#### Malwarebytes

Spionprogrammen oftast ingen direkt skada och de sprider sig inte. De liknar andra vanliga program som vi installerar på våra datorer. De övervakar ditt surfande och utsätter dig för reklam. Du har dessutom ofta godkänt dem i finstilta användarvillkor. Detta gör att antivirusprogrammen ofta släpper igenom dessa spionprogram.

Malwarebytes söker igenom din dator, letar upp spionerna och hjälper dig att radera dem.

Länk till programmet:

#### http://www.snapfiles.com/get/malwarebytes.html

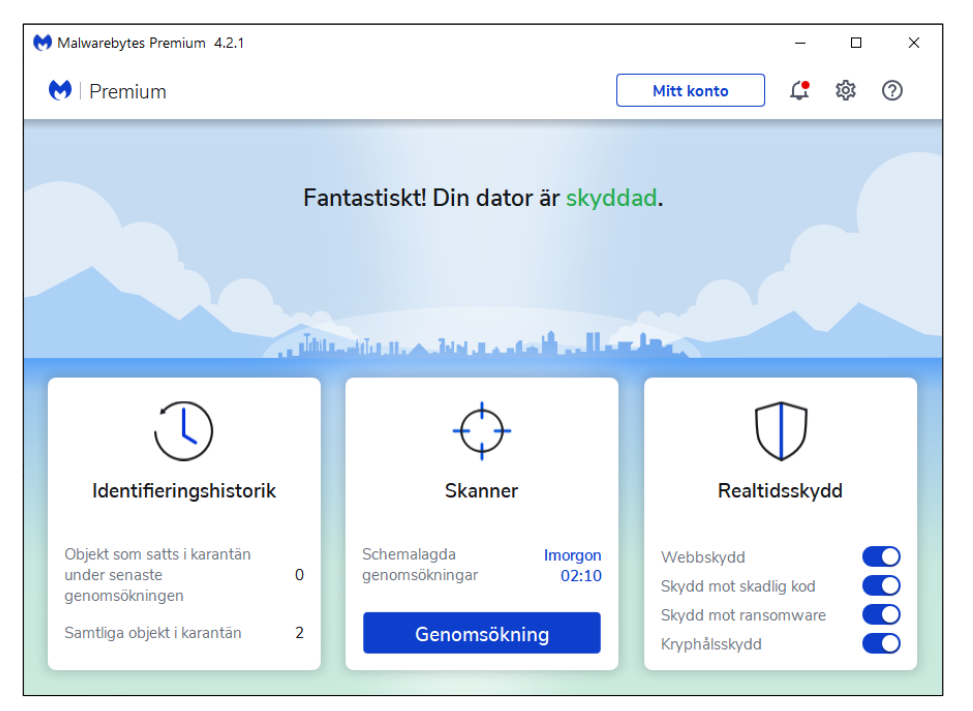

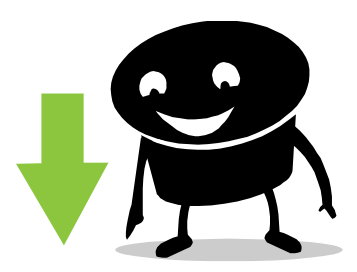

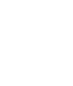

## Städa bort temporära och överflödiga filer

#### Ccleaner

Ccleaner städar din dator. Olika program och appar fyller våra hårddiskar med onödiga filer, och att manuellt rensa bort dem är tidskrävande. Ccleaner gör det med ett klick. Det här är framför allt viktigt för dig som har en bärbara med en liten ssd-disk.

Ccleaner kan även radera dubblettfiler, stänga av program som autostartar och korrigera problem i Windows register.

Länk till programmet:

http://www.snapfiles.com/get/ccleaner.html

| SCCleaner - P                     | rofessional Edition                                                                                                    |                                                                                                    |                                                                                                    |                                                                                                    |                          | -                 |                      | ×            |
|-----------------------------------|----------------------------------------------------------------------------------------------------|----------------------------------------------------------------------------------------------------|----------------------------------------------------------------------------------------------------|----------------------------------------------------------------------------------------------------|--------------------------|-------------------|----------------------|--------------|
| <i>\$</i>                         | CCleaner Professional<br>v5.74.8198 (64-bit)                                                                                                    |                                                                                                    | Intel Cor                                                                                                    | re 15-8265U CF                                                                                                    | PU @ 1.60GHz, 8,0GB RAM, | Wind<br>Intel UHD | ows 10 6<br>Graphics | 4-bit<br>620 |
| <b>S</b>                          | Windows Applications                                                                                                    |                                                                                                    |                                                                                                    |                                                                                                    |                          |                   | 1                    | 100%         |
| Health Check                      | Microsoft Edge     Internet Cache     Internet History     Cookies     Download History                                                                                                    | Cleaning Complete - (6,355 seconds)<br>14 876 MB removed.<br>Advanced Report                                                                                                    |                                                                                                    |                                                                                                    |                          |                   |                      |              |
| Custom Glean<br>Registry<br>Tools | Last Download Location     Session     Set Aaide Tabs     Recently Typed URLs     Saved Form Information     Swed Passwords     Saved Cards     Edge Chromium     Internet Cache     Cookies     Internet History     Download History     Last Download Location | Edge Chromium - Internet Cache     Edge Chromium - Cookies     Edge Chromium - Internet History     Internet Explorer - Temporary Internet Files     Windows Explorer - Thumbnall Cache     System - Empty Recycle Bin     System - Temporary Files     System - Memory Dumps     System - Windows Log Files     Firefox - Nockies     Firefox - Cookies     Google Chrome - Internet Cache | 46 420 KB<br>280 KB<br>185 KB<br>70 KB<br>18 432 KB<br>65 KB<br>10 067 KB<br>38 748 KB<br>17 146 KB<br>18 59 KB<br>13 142 KB | 365 files<br>15 files<br>4 files<br>6 files<br>14 files<br>1 617 files<br>2 files<br>2 files<br>83 files<br>89 files<br>128 files<br>65 files |                          |                   |                      |              |
| Options                           | Session Saved Passwords Compact Databases Thermet Explorer Temporty Internet Files History Cookies Recently Typed URLs Index.dd files I Lact Pownload Loration                                                                                                    | © Google Chrome - Internet History<br>⊘ Internet - uTorrent<br><u>Analyze</u>                                                                                                    | 190 KB<br>337 KB                                                                                                    | 4 files<br>7 files                                                                                                    |                          | Rur               | n Cleane             | e <b>r</b>   |
|                                   |                                                                                                    |                                                                                                    |                                                                                                    |                                                                                                    |                          | Chec              | k for upda           | ates         |

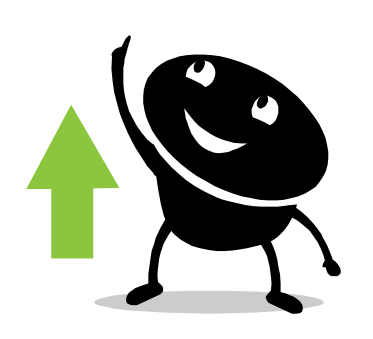

## Få bort alla filer vid avinstallation

#### **Revo Unistaller**

Revo Unistaller tar bort allt som hör till den applikation som ska avinstalleras inklusive registerposter.

Det händer också rätt ofta att ett programs avinstalleringsverktyg inte fungerar som det ska. Då kan det vara bra att avinstallera via Revo Uninstaller.

#### Länk till programmet:

http://www.snapfiles.com/get/revouninstaller.html

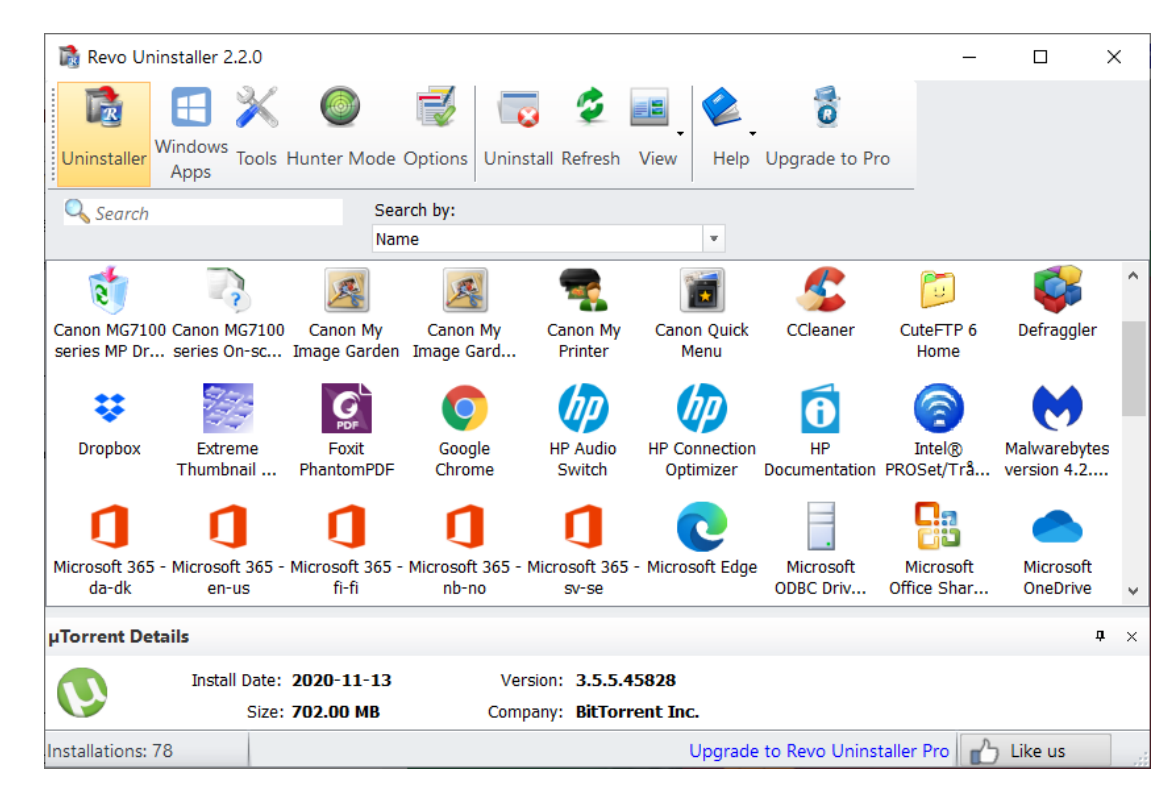

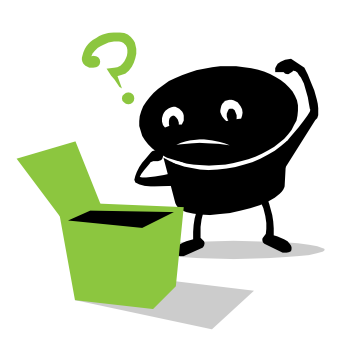

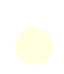

## Blockera program från att autostarta 1

#### Välj Start, Inställningar, Appar, Autostart. De appar som du vill köra vid start ska vara På.

| Inställningar            |                                                                                                    |
|--------------------------|----------------------------------------------------------------------------------------------------|
| 命 Hem                    | Autostart                                                                                                    |
| Sök efter en inställning | Autostart-appar                                                                                                    |
| Appar                    | Appar kan konfigureras till att starta när du loggar in. I de flesta fall<br>startar appar minimerat eller med endast en bakgrundsaktivitet. |
| ■ Appar och funktioner   | Sortera efter: Namn ∨                                                                                                    |
| 🚍 Standardappar          | Adobe GC Invoker Utility Over Av<br>Adobe Systems, Incorporated Ingen påverkan                                                               |
| 印 <u></u> Offlinekartor  | Adobe Updater Startup Utility                                                                                                    |
| Appar för webbplatser    | Adobe Systems Incorporated Ingen påverkan                                                                                                    |
| D Videouppspelning       | BackupRemind     Image: Av       Wondershare     Ingen påverkan                                                                              |
|                          | CCleaner På<br>Piriform Ltd Mäts inte                                                                                                    |

Tänk på att aldrig inaktivera program som antivirus och brandväggar!

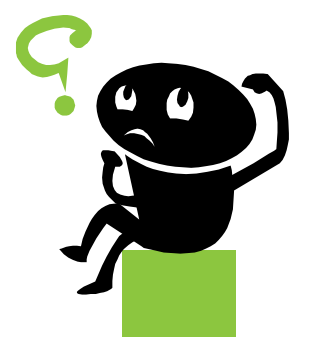

## Blockera program från att autostarta 2

Du kan också trycka Ctrl + Alt + Delete och välja Aktivitetshanteraren, Autostart. De appar som du vill köra vid start ska vara Aktiverade.

| 🙀 Aktivit          | etshanteraren                 |           |               |           |         |        | -              | _     |            | ×      |
|--------------------|-------------------------------|-----------|---------------|-----------|---------|--------|----------------|-------|------------|--------|
| <u>A</u> rkiv Alte | ernati <u>v</u> Vi <u>s</u> a |           |               |           |         |        |                |       |            |        |
| Processer          | Prestanda Apphistorik         | Autostart | Användare     | Informati | on T    | änster |                |       |            |        |
|                    |                               |           |               |           |         |        | Senaste Bl     | OS-ti | id: 4.1 se | kunder |
| Namn               | ^                             | Utgiv     | are           |           | Status  |        | Startkonsekven |       |            |        |
|                    | dobe GC Invoker Utility       | Adob      | e Systems, In | corpo     | Inaktiv | verat  | Ingen          |       |            | ^      |
|                    | dobe Updater Startup Uti      | lity Adob | e Systems Inc | corpor    | Inaktiv | /erat  | Ingen          |       |            |        |
| 💷 Ba               | ackupRemind                   | Wond      | lershare      |           | Inaktiv | /erat  | Ingen          |       |            |        |
| 🦻 Ca               | anon IJ Network Scanner S     | S CANC    | ON INC.       |           | Inaktiv | /erat  | Ingen          |       |            |        |
| 🚺 Ca               | anon Quick Menu               | CANC      | ON INC.       |           | Inakti  | /erat  | Ingen          |       |            |        |
| 🊁 Ca               | atalyst® Control Center L     | a Advar   | nced Micro D  | evices    | Aktive  | rat    | Mäts inte      |       |            |        |
| <u> 5</u> C        | Cleaner                       | Pirifo    | rm Ltd        |           | Aktive  | rat    | Mäts inte      |       |            |        |

Tänk på att aldrig inaktivera program som antivirus och brandväggar!

## OneDrive - Aktivera filer på begäran

- Kontrollera att du är inloggad på OneDrive på din enhet.
- Välj den vita eller blå OneDrive-molnikonen i meddelandefältet i Windowsaktivitetsfältet.
- Välj Hjälp & inställningar / Inställningar.
   Välj flik Inställningar och bocka för "Spara utrymme och ladda ned filer när du använder dem".

När du aktiverar filer på begäran ser du alla filer i Utforskaren och får ny information om varje fil. Nya filer som skapats online eller på en annan enhet visas som endast online-filer som inte tar upp utrymme på enheten. När du är ansluten till Internet kan du använda filerna som alla filer på din enhet.

| licrosoft                                                        | : OneDri                                              | ve                                                                                |                                  |                             |                 | >      |
|------------------------------------------------------------------|-------------------------------------------------------|-----------------------------------------------------------------------------------|----------------------------------|-----------------------------|-----------------|--------|
| Inställningar                                                    | Konto                                                 | Säkerhetskopiering                                                                | Nätverk                          | Office                      | Om              |        |
| Allmänt<br>□Starta<br>Pausa s<br>batteris<br>□Pausa s<br>datapri | OneDrive<br>synkronis<br>parfunkt<br>synkronis<br>ser | automatiskt när jag<br>ering automatiskt när<br>ionsläge<br>ering automatiskt när | oggar in i<br>enheten<br>enheten | Window<br>är i<br>är på ett | rs<br>t nätverl | k med  |
| Meddeland<br>Visa m<br>rediger<br>Meddel                         | len<br>eddeland<br>as<br>a mig nä<br>mig innar        | en när något delas m<br>r många filer tas bort<br>n filer tas bort från m         | ed mig el<br>: i molnet<br>olnet | ler mina                    | delade          | filer  |
| 🗹 Meddel                                                         | a mig nä                                              | r synkroniseringen är                                                             | automati                         | skt paus                    | ad              |        |
| Filer på be<br>☑ Spara (<br><u>Mer in</u> t                      | gäran<br>utrymme<br>formation                         | och ladda ned filer na<br>1                                                       | är du anvä                       | inder de                    | m               |        |
|                                                                  |                                                       |                                                                                   |                                  |                             |                 |        |
|                                                                  |                                                       |                                                                                   | Г                                | ОК                          |                 | Avbryt |

SWE

20:43

## OneDrive – Spara utrymme

Högerklicka på mapp eller fil och välj Frigör utrymme.

Nu är filen tillgänglig endast online och tar inte upp plats men laddas ned när du använder den.

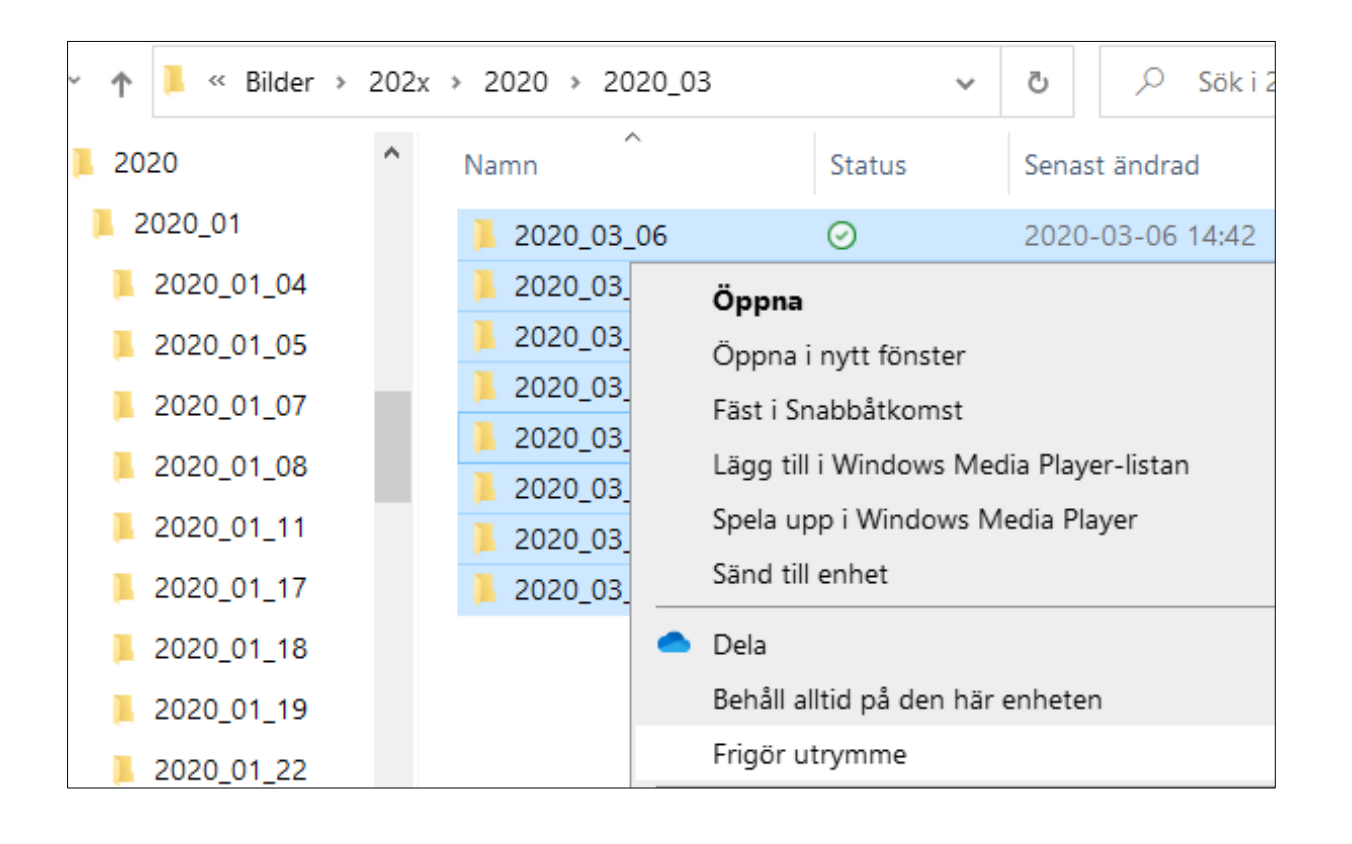

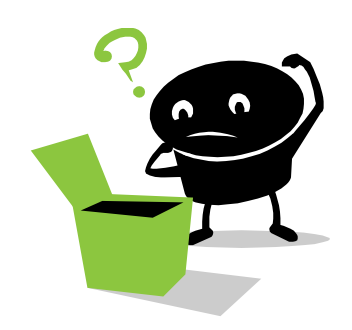

## OneDrive – Ikoner

### Ikonen personer 🗅 🎘

Indikerar att filen eller mappen har delats med andra.

## Blå moln ikon

Filen är endast tillgänglig online.

Filer som endast är tillgängliga online tar inte upp plats på datorn.

## Grön cirkel med grön bock 🥑

Lokalt tillgänglig.

Du kan öppna en lokalt tillgänglig fil när som helst, även utan Internetanslutning.

### Fylld grön cirkel med vit bock

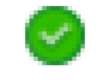

Behåll alltid på den här enheten.

Filen laddas ned till enheten och tar upp plats men finns alltid tillgänglig även offline.